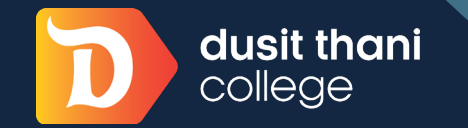

Academic How to

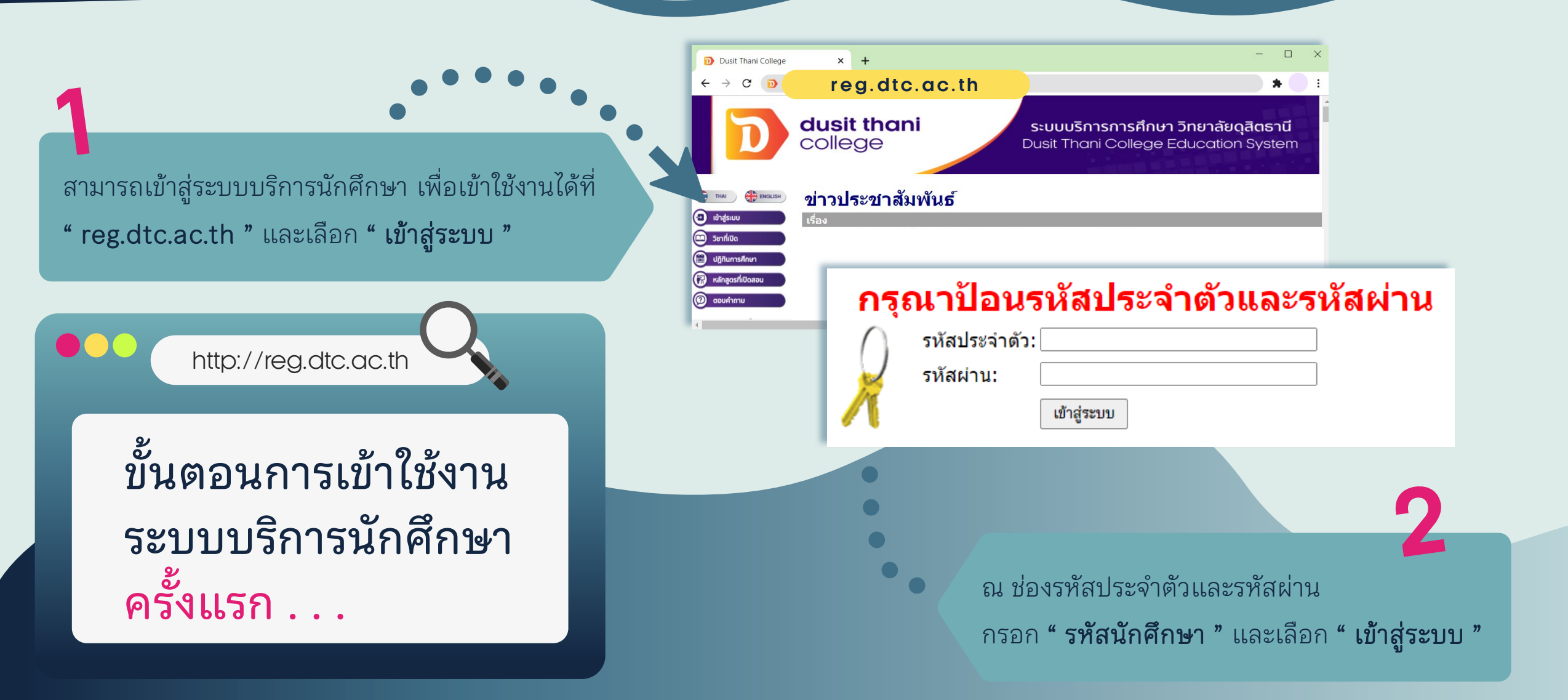

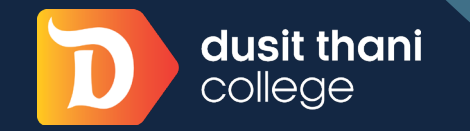

## Academic How to

REMARK

- ต้องกรอกข้อมูลให้เสร็จสิ้นภายใน 2 สัปดาห์ หลังจากรายงานตัวนักศึกษา
- จะต้องพิมพ์คำนำหน้าชื่อบิดา มารดา หรือผู้ปกครอง อาทิ นาย, นาง, นางสาว ด้วย
- เมื่อกรอกรายละเอียดของข้อมูลให้ครบถ้วนทั้งหมดแล้ว
  เลือก " บันทึก " เพื่อบันทึกข้อมูลประวัตินักศึกษา

## dusit thani college

**ระบบบริการการศึกษา วิทยาลัยดุสิตธานี** Dusit Thani College Education System

| ใช้งาน    |                                                                                             |                  |                                                                | ่ = ภาษาไทย ▼    |
|-----------|---------------------------------------------------------------------------------------------|------------------|----------------------------------------------------------------|------------------|
| ເມນູນເລັກ | ข้อมูลส่วนด้วนักศึกษา                                                                       |                  |                                                                |                  |
|           | ข้อมูลพื้นฐานส่วนดัว                                                                        |                  |                                                                |                  |
|           | รหัสประจำตัว                                                                                |                  | ศานาหน้าชื่อ                                                   | นาย              |
|           | ชื่อ *                                                                                      |                  | นามสกุล *                                                      |                  |
|           | First Name *                                                                                |                  | Family Name *                                                  |                  |
|           | คณะ                                                                                         | อุตสาหกรรมบริการ | สาขา                                                           | การจัดการโรงแรม  |
|           | วันเดือนปีเกิด *                                                                            |                  | ภูมิสำเนาเดิมจังหวัด<br>(เลือกชื่อประเทศ กรณี<br>ต่างประเทศ) * | (กรุงเทพมหานคร 🔻 |
|           | สัญชาติ *                                                                                   | ไม่ระบุ 🔻        | เชื้อชาติ *                                                    | (ไทย 🔻           |
|           | ศาสนา *                                                                                     | (ไม่ระบุ 🔻       | หมู่โลหิต                                                      | ("โม่ระบุ        |
|           | เลขที่บัตรประชาชน <b>*</b>                                                                  |                  |                                                                |                  |
|           | เลขที่ Passport (กรณีต่างประเทศ)                                                            |                  | สถานภาพสมรส *                                                  | โสด 🔹            |
|           | ความถนัด/ความสนใจพิเศษ                                                                      |                  |                                                                |                  |
|           | ข้อมูลการศึกษา                                                                              |                  |                                                                |                  |
|           | ชื่อสถาบันศึกษาเดิม สำดับที่ 1<br>(เลือกอื่นๆ หากไม่มีในรายการ หรือ<br>ติดต่อแผนกทะเบียน) * |                  | •                                                              |                  |
|           |                                                                                             |                  |                                                                |                  |

**กรอกข้อมูลขึ้นทะเบียนนักศึกษาใหม่** โปรดกรอกข้อมูลให้ครบถ้วน โดยเฉพาะข้อที่มีเครื่องหมาย \* (ดอกจัน) สีแดง

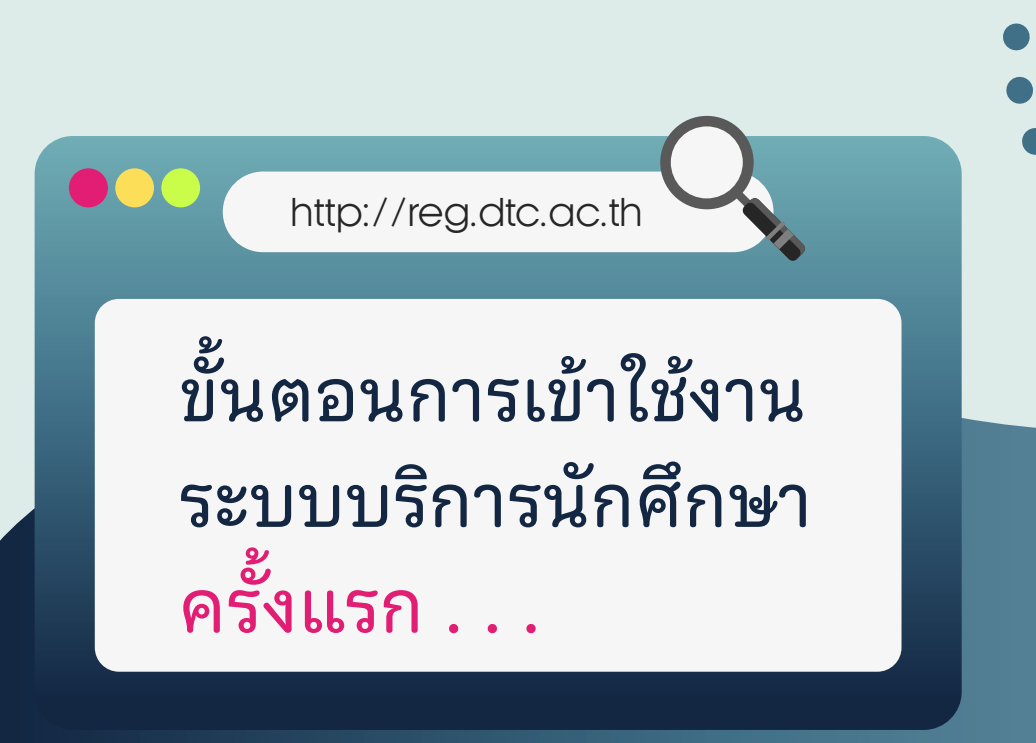

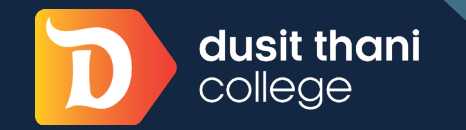

Academic How to

สามารถเลือกดูรายละเอียดข้อมูลต่าง ๆ จากแถบเมนู ไม่ว่าจะเป็น**หลักสูตร รายวิชา ผลการเรียน ปฏิทินการศึกษา** การลงทะเบียน ตารางเรียน ตารางสอบ และตรวจสอบจบ

http://reg.dtc.ac.th

ขั้นตอนการเข้าใช้งาน ระบบบริการนักศึกษา ครั้งแรก . . .

**วิทยาลัยดุสิตธานี กรุงเทพฯ ห้อง 1501** แผนกวางแผนวิชาการและคณาจารย์ โทร. 02-361-7811 ต่อ 531, 537 Email: academic.dept@dtc.ac.th แผนกทะเบียน โทร. 02-361-7811 ต่อ 534, 535 Email: registration@dtc.ac.th

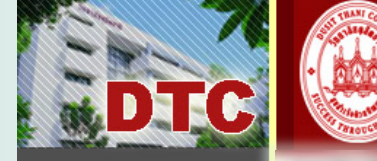

> ผลการลงทะเบียน ระบบล็อดเกอร์ ชิ่นเข้าร่วมกิจกรรม

ตารางเรียน/สอบ ผลการศึกษา

ตรวจส่อบจบ

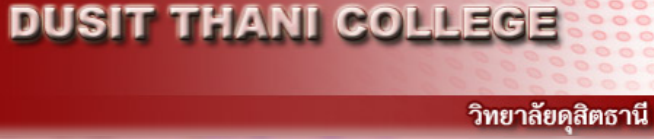

ชื่อนักศึกษาจะปรากฏที่นี่

## ติดต่อเพื่อสอบถามข้อมูลเพิ่มเติม ได้ที่

วิทยาลัยดุสิตธานี ศูนย์การศึกษาเมืองพัทยา ห้อง 1102 แผนกวิชาการ หรือแผนกทะเบียน โทร. 038-488-463 ต่อ 131, 133 Email: narong.kh@dtc.ac.th